## 广州东华职业学院<sub>文件</sub> 发展科研质量监控办公室

东华学院科 [2025] 14 号

## 关于启用"广州东华职业学院一体化台" 录人科研项目及科研成果的通知

各二级学院、各部门:

根据学校相关工作要求,现启用"广州东华职业学院一体化 平台"录入科研项目及科研成果,相关事项通知如下:

1.请涉及科研项目立项和科研成果的相关教职工 2025 年 4
月 20 日前登录"广州东华职业学院一体化平台
(http://dhjw.gzdhxy.com:40000/html/personalMgr?lg\_tk=db1717049c
b947fe82256c690464bb41#/)" 录入科研项目及科研成果(详见附件)。

2.科研项目录入统一由项目负责人录入,项目参与人员无须 重复录入同一项目。项目录入页面项目组成员须全部添加完整,

-1 -

附件申请书须上传盖章扫描件,已完成结题项目须同时上传结题 报告和结题通知批件。

3.科研成果(论文、著作、专利等)由我校第一完成人录入, 其他完成人无须重复录入同一成果。成果证明附件须上传完整有 说服力的关键页面。

4.本次系统填报工作牵涉教职工职称评审工作,请各位教职 工务必认真对待。

5.联系人: 徐迎亚, 18826404608, 综合楼 5 楼 (发展科研质 量监控办公室)。

附件: 广州东华职业学院一体化平台用户操作指南(科研板块)

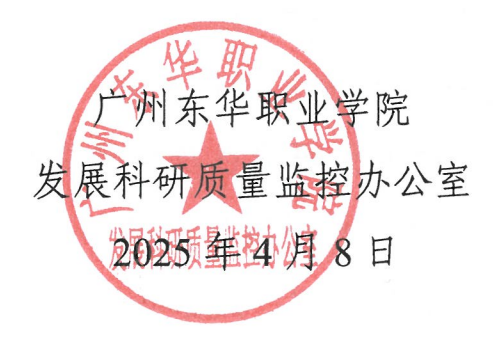

| <b>公开方式:</b> 主动公开 |                   |
|-------------------|-------------------|
| 抄 送:董事会,校领导       |                   |
| 主办部门:发展科研质量监控办公室  | 联系方式: 18826404608 |
| 广州东华职业学院党政办公室     | 2025年4月8日印发       |

— 2 —

广州东华职业学院一体化平台用户操作指南

(科研板块)

一、用户登录

登录

<u>http://dhjw.gzdhxy.com:40000/htm1/persona1Mgr?1g\_tk</u> <u>=db1717049cb947fe82256c690464bb41#/</u>。登录帐号为教职 工工号,初始密码为 pwd888888。

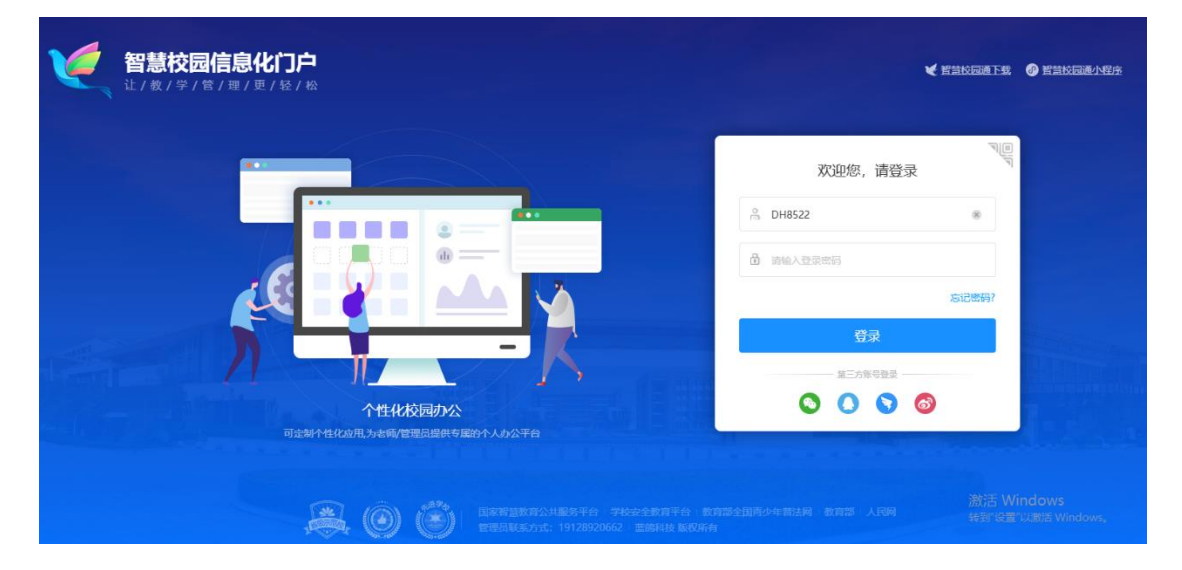

二、纵向项目录入

登录后点击左侧"一网通办"—"申请垂直项目立项"—选择"手动填写(线下或其他渠道申报)"录入已获批项目并添加全部项目组人员后点击"确定"提交。

| County of the        | 素華紙素字院 🦰 📥  | 化信息门户               |                     |      |  |  |
|----------------------|-------------|---------------------|---------------------|------|--|--|
|                      | 班务管理 教务管理   | <b>科研与评教</b>        | 平台管理                | 个人中心 |  |  |
| <b>》 H他职工</b><br>徐迎亚 | 88 班级学情     |                     |                     |      |  |  |
| OO<br>OD<br>应用桌面     | 教術演<br>免修审核 | <b>教师</b> 薩<br>重修审核 | 教师<br>一<br>认定<br>审核 |      |  |  |
| <b>宜</b><br>——网通办    |             |                     |                     |      |  |  |
|                      |             |                     |                     |      |  |  |

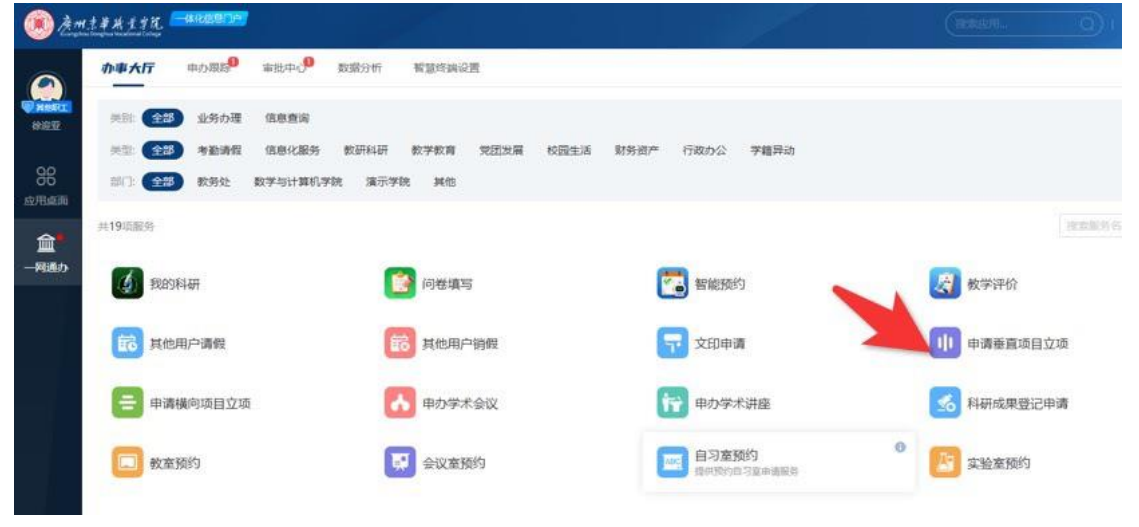

| 申请垂直项目  | 立项          |                      |             | -        |    | $\times$ |
|---------|-------------|----------------------|-------------|----------|----|----------|
| 基本信息    |             |                      |             |          |    | 办事指南     |
| 添加项目方式: | ◎ 选择已申报项目(E | 1成功在本系统申报)           | ● 手动填写(线下或具 | 【他渠道申报)  |    |          |
| *项目来源:  |             |                      | Ÿ           |          |    |          |
| *项目名称:  |             |                      |             |          |    |          |
| *项目编号:  |             |                      |             |          |    |          |
| *项目类别:  |             |                      | ~           |          |    |          |
| * 年度:   | 请选择年份       |                      |             |          |    |          |
| 项目级别:   |             |                      |             |          |    |          |
| *项目负责人: | 徐迎亚         |                      |             |          |    |          |
| * 立项日期: | 请选择日期       | * 完成日期:              | 请选择日期 🗰     |          |    |          |
| 总经费(元): | 0           | 合同经费(元):             | 0           | 配套经费(元): | 0  |          |
| *项目申请书: | 土上传文件支      | 持 jpg/png/pdf/doc等格式 | t           |          |    |          |
|         |             |                      |             |          | 确定 | 取消       |

| * 立项日期:           | 请选择日期 |          | *完成日期:         | 请选择日期 |                  |      |    |     |  |
|-------------------|-------|----------|----------------|-------|------------------|------|----|-----|--|
| 总经费(元):           | 0     |          | 合同经费(元):       | ĒC    | <b>亲经费(元):</b> 0 |      |    |     |  |
| 项目申请书:            | 土上传文件 | 支持 jpg/p | ong/pdf/doc等格式 | C     |                  |      |    |     |  |
| 其他材料:             | 土上传文件 | 支持 jpg/p | ong/pdf/doc等格式 | Ċ.    |                  |      |    |     |  |
| 备注:               |       |          |                |       |                  |      |    |     |  |
|                   |       |          |                |       |                  |      |    |     |  |
|                   |       |          |                |       |                  |      |    |     |  |
|                   |       |          |                |       | h                |      | N  | 1   |  |
| 项目成员              |       |          |                |       | 4                |      | 田漆 | 加成员 |  |
| <b>项目成员</b><br>姓名 | 性别    | 出生年月     | 职称             | 成员类型  | 70               | 主要工作 | 田液 | 加成员 |  |

二、科研成果录入

登录后点击左侧"一网通办"—"科研成果登记申请"—选 择相应的成果类型进行成果录入后点击"确定"提交。

| Cuangetes         | 京華族素学院 ——体化<br>Donghua Viscational College | 信息门户               |                      |      |  |  |
|-------------------|--------------------------------------------|--------------------|----------------------|------|--|--|
| Area Langer       | 班务管理     教务管理     ※ 班级学情                   | 科研与评教              | 平台管理                 | 个人中心 |  |  |
| QO<br>OO<br>应用桌面  | 較而這<br>免修审核                                | <b>教师諾</b><br>重修审核 | 2000年<br>秋雨晴<br>认定审核 |      |  |  |
| <b>血</b><br>——网通办 |                                            |                    |                      |      |  |  |

| <b>()</b>   | 1#*118     |       |         |        |               |             |      |          |             | 1     |  | 0    | eaturi | 0     | )( |
|-------------|------------|-------|---------|--------|---------------|-------------|------|----------|-------------|-------|--|------|--------|-------|----|
|             | 办事大厅       | 中力限局  | 审批中心    | 数据分析   | 報意作調道         | R           |      |          |             |       |  |      |        |       |    |
| HERE<br>BEE | 关注: 全部     | 业务办理  | 信息查询    |        |               |             |      |          |             |       |  |      |        |       |    |
| ~~~         | 美型: 全部     | 考验济程  | 信息化服务   | 數研科研   | 教学教育          | 党团发展        | 校园生活 | 财务资产     | ≠ 行政办公      | 学籍异动  |  |      |        |       |    |
| 66<br>应用点面  | 部门: 全部     | 教务处   | 数学与计算机与 | ·號 演示学 | 税 其他          |             |      |          |             |       |  |      |        |       |    |
| <b>a</b> •  | 共19项服务     |       |         |        |               |             |      |          |             |       |  |      |        | VER.W |    |
| 一网通办        | () Rey     | 科研    |         | C      | 🗿 问卷填写        | 5           |      |          | 🔁 智能形       | 酌     |  | 2    | 教学评价   |       |    |
|             | 前 其他用户调假 前 |       |         | 表 其他用F | 其他用户销假 🛜 文印申詞 |             |      | 申請 申請 亜正 |             |       |  | 顷目立项 |        |       |    |
|             | 😑 申请横向项目立项 |       |         | 申办学术   | 申办学术会议 📅 申办学术 |             |      | 术讲座      | 术讲座 科研成果登记申 |       |  |      |        |       |    |
|             | 🔲 教育派的     |       |         | 会议室预   | 会议查预约 自习意预约 ● |             |      |          | •           | 实验差预约 |  |      |        |       |    |
| 科研成         | 果登记申讨      | 青     |         |        |               |             |      |          |             |       |  |      |        | ×     | <  |
| 基本          | 信息         |       |         |        |               |             |      |          |             |       |  |      |        | 办事指南  | Ī  |
|             | * 成果类      | 鋰: 论: | 文       |        |               |             |      |          | ~           |       |  |      |        |       |    |
|             | 所属项        | ie:   |         |        |               |             |      |          | ~           |       |  |      |        |       |    |
|             | 所属院        | 孫:    |         |        |               |             |      |          | ~           |       |  |      |        |       |    |
|             | * 成果编      | 号:    |         |        |               |             |      |          |             |       |  |      |        |       |    |
|             | * 论文类      | 經:○其  | 刑论文     |        | 议论文           |             |      |          |             |       |  |      |        |       |    |
|             | * 论文标      | 题:    |         |        |               |             |      |          |             |       |  |      |        |       |    |
|             | 英文题        | 1日:   |         |        |               |             |      |          |             |       |  |      |        |       |    |
|             | 关键         | 词:    |         |        |               |             |      |          |             |       |  |      |        |       |    |
|             | * 完成日      | 期: 请  | 选择日期    |        |               |             |      |          |             |       |  |      |        |       |    |
|             | 发表/出版日     | 期: 请  | 选择日期    |        | 期刊            | 训/会议名称      | R:   |          |             |       |  |      |        |       |    |
|             |            |       |         |        |               | T.I.T. / OL |      |          |             |       |  | 确示   | È      | 取消    |    |
|             |            |       |         |        |               |             |      |          |             |       |  |      |        |       |    |